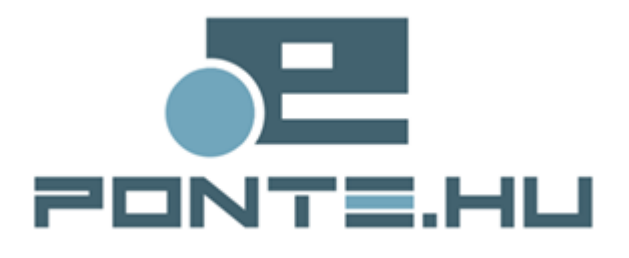

# Felhasználói kézikönyv

# MAGYAR NEMZETI BANK ERA – Számlatermékek bejelentő szolgáltatás

# Tartalomjegyzék

# Tartalom

| Tartalomjegyzék                                                                    | 2          |
|------------------------------------------------------------------------------------|------------|
| Bevezetés                                                                          | 4          |
| Jelen dokumentum célja, hogy bemutassa az ERA (Az MNB elektronikus ren             | dszere     |
| hitelesített adatok fogadásához) rendszer Számlatermékek nevű szolgáltatását       | 4          |
| A dokumentum hatásköre                                                             | 4          |
| Alapfogalmak                                                                       | 4          |
| A modul használatának szoftveres követelményei                                     |            |
| Számlatermékek bejelentő felület                                                   | 6          |
| Számlatermékek szolgáltatás főoldal                                                | 6          |
| Általános intézményi adatok szerkesztése                                           | 6          |
| Számla terméktípus adatlapjainak szerkesztése                                      | 8          |
| Publikált, visszavont vagy publikálásra váró termékek adatainak megtekintése       | 9          |
| Nemleges ielentés beküldése                                                        | 10         |
| Szolgáltatáscsomagot igénybe vevők száma adat jelentése                            | 10         |
| Teljességi nyilatkozat beküldése                                                   | 12         |
| Úi termék rögzítése                                                                |            |
| Mentés és beküldés.                                                                | 14         |
| Mentés ideiglenesként                                                              | 15         |
| Mentés fáilrendszerre                                                              | 15         |
| Elmentett termék adatok betöltése                                                  | 15         |
| Publikált termékek megtekintése/szerkesztése/érvénytelenítése/új verzió feltöltése | 15         |
| Termék szerkesztése (módosítás/javítás)                                            | 16         |
| Megszüntetett termékek megjelenítése                                               | 17         |
| Termékek forgalmazotti státusza                                                    | 17         |
| Termék nem forgalmazottá tétele                                                    | 17         |
| Nem forgalmazott termékek                                                          | 17         |
| Munkamenet lejárat számláló                                                        | 17         |
| Úi verzió feltöltése                                                               | 18         |
| Kitöltési útmutató                                                                 | 18         |
| Visszavonás                                                                        | 18         |
| A kamatozási segédtábla használata                                                 | 10         |
| Bankkártvák csatolása                                                              | 20         |
| Termék ősfeltöltését megelőzően beküldött adatok megtekintése                      | 23         |
| Az ősfeltöltő felület használata                                                   | <u>2</u> 8 |
| Magyarázat                                                                         | 21         |
| Megjelenés                                                                         | 24         |
| Szerkesztés                                                                        | 25         |
| Termékek együttes szerkesztése                                                     | 26         |
| Termék beküldése                                                                   | 26         |
| A termék adatainak beküldése a Ponte webes digitális aláíró modul segítségével     | 28         |
| Feltételek                                                                         |            |
| Termék beküldése                                                                   |            |
| 1. Tartalmak ellenőrzése                                                           |            |
| 2. Tanúsítvány kiválasztása                                                        | 29         |
| J                                                                                  | -          |

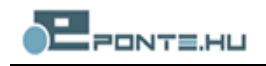

| 3. Aláírás             | 29 |
|------------------------|----|
| Aláíró modul naplózása | 31 |

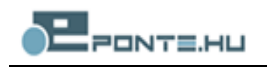

# Bevezetés

Jelen dokumentum célja, hogy bemutassa az ERA (Az MNB elektronikus rendszere hitelesített adatok fogadásához) rendszer Számlatermékek nevű szolgáltatását

# A dokumentum hatásköre

A felhasználói kézikönyv a Számlatermékek és a hozzájuk kapcsolódó betéti bankkártyák adatszolgáltatását lehetővé tevő ERA-szolgáltatás használatához ad útmutatást.

# Alapfogalmak

Önállóan Megjelenő Termék (ÖMT): olyan termék, amelyet az ügyfelek a hirdetményben foglaltak alapján önállóan is igénybe vehetnek, a termék igénybe vételének nem feltétele másik termék. Ilyenek pl. a számlatermékek.

<u>Ö</u>nállóan <u>M</u>egjelenő <u>T</u>ermék (ÖNMT): olyan termék, amely csak más termék részeként vehető igénybe, önálló módon nem. A bankkártyák minden esetben ÖNMT termékek. Ezek módosítása csak azon számlatermékből kezdeményezhető, amelyben a kártya kapcsolt termékként szerepel.

Főtermék: olyan termék, amely tartalmaz egy vagy több alterméket.

Altermék: olyan termék, amely egy termék részeként vehető igénybe. Az ÖNMT csak altermék lehet, főtermék sosem.

**Figyelem**! A főtermék alatt elhelyezkedő altermékek minden esetben "hivatkozások" egy-egy termékre. Emiatt, ha egy termék több főtermékhez is "be van csatolva" altermékként, a termék módosítása mindenhol érvényesülni fog! Amennyiben az egyes főtermékek alatt hasonló, ám részben eltérő kondíciókat szeretnénk megadni, akkor célszerű a termék adataival egy új verziót létrehoznunk.

A kézikönyv további részében – amennyiben szükséges – az egyes műveletek tárgyalásánál külön fogjuk kezelni azt a két esetet, amikor az aktuális termék ÖMT vagy ÖNMT.

**Megjegyzés**: *A termék adatainál minden esetben feltüntetésre kerül, hogy az önállóan igénybe vehető termék-e, de a mezőt a szerkesztő felületen nem lehet átállítani.* 

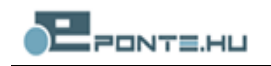

# A modul használatának szoftveres követelményei

A modul használatához az alábbi feltételeknek megfelelő számítógépre van szükség:

- Microsoft Windows XP/Vista/7/8
- .NET 2.0 keretrendszer
- Internet Explorer 7/8/9/10/11
- a használathoz szükséges ActiveX digitális aláíró modul telepítésének engedélyezése
- minimum 1024\*768 felbontású kijelző ajánlott

A jelentések beküldéséhez a kliens gépen telepítve kell lennie a Ponte webes digitális aláíró programnak (WDAP). Ezt a programot a digitális aláíró tanúsítvánnyal rendelkező felhasználók használhatják a bejelentések elektronikus aláírással való hitelesítéséhez.

Ügyfélkapus regisztrációval rendelkező felhasználók a termékek adatlapjainak szerkesztését végezhetik el, adatszolgáltatásra nem jogosultak. Ezzel a beküldők munkáját készíthetik elő.

# Számlatermékek bejelentő felület

# Számlatermékek szolgáltatás főoldal

Az ERA-ban a Számlatermékek szolgáltatás kiválasztását követően megjelenik a szolgáltatás főoldala, a szolgáltatásra jellemző bal oldali menüvel (1. ábra). Az ERA szokásos bal menüje kiegészül a szolgáltatásra jellemző többi menüponttal.

| ERA Oktató<br>A Felügyelet elektronikus                                        | rendszere hitelesített adatok fogadósához                                                                                                    |
|--------------------------------------------------------------------------------|----------------------------------------------------------------------------------------------------|
| ERA belépés                                                                    | ERA Szolgáltatások Számlatermékek                                                                                                    |
| Felhasználó: Teszt<br>Fábián István<br>Jogosultság: Feldolgozás<br>folyamatban | Ön a következő intézmény nevében jár el: ALBA Takarékszövetkezet    intézmény választó                                                                                                    |
| Felhasználónév: tesztfabiani                                                   | Számlatermékek ismertető                                                                                                    |
| Aláíró verzió: 1.1.3.0                                                         | Tisztelt Felhasználó!                                                                                                    |
| Kilépés                                                                        | E felületről érhető el az ERA új, "Számlaterméket" szolgáltatása, mely a Pénzügyi Szervezetek Állami Felügyelete elnökének 2/2012.<br>(VII.26.) PSZÁF rendelete által előírt adatszolgáltatás teljesítésére szolgál.                  |
| Kezdőlap                                                                       | Ennek megfelelően e szolgáltatás biztosítja a hitelintézetek által forgalmazott számlatermékek meghatározott körére vonatkozó                                                                                                    |
| RegDB                                                                          | adatszolgáltatási kötelezettség teljesítésének lehetőségét.                                                                                                    |
| Szolgaltatasok                                                                 |                                                                                                    |
| SZÁMLATERMÉKEK                                                                 | Hirek RSS                                                                                                    |
| Számla (9SE, F9SE)                                                             | 2012. szeptember 14. 11:12     Áttelénes intérménui adotak                                                                                                    |
| Betéti bankkártya (9SD, F9SD)                                                  | Attalalios integrienyi autok Tovább >>                                                                                                    |
| ÁLTALÁNOS INTÉZMÉNYI<br>ADATOK                                                 | Korábbi híreink >>                                                                                                    |
| Ügyfelek ATM használati<br>szokásai                                            |                                                                                                    |
| Fiókhálózat megyénkénti<br>elérhetősége                                        |                                                                                                    |
| Teljességi nyilatkozat küldése                                                 |                                                                                                    |
|                                                                                |                                                                                                    |
|                                                                                | Pénzügyi Szervezetek Állami Felügyelete, 1013 Budapest, Krisztina krt. 39.<br>Központi levélcím: H-1534 Budapest BKKP Postafiók: 777., Központi telefon: (36-1) 4899-100, Központi fax: (36-1) 4899-102<br>Portál rendszer - ponte.hu |

1. ábra

A baloldali menü két fő részre osztható. Az első részben a számlatermék és a hozzájuk kapcsolódó bankkártya termékek szerkesztésére szolgáló menüpontok találhatók, a másik részben az általános intézményi adatok csoportjába sorolt ügyfelek ATM használati szokásai és a bankfiókok megyénkénti elérhetősége. A menü alján pedig a teljességi nyilatkozat beküldésére szolgáló menüpontot találjuk.

A képernyő jobb oldalán a szolgáltatásra jellemző leírást és a gyakrabban frissülő híreket találjuk. Az RSS-el a szolgáltatás hírlevelére iratkozhatunk fel.

# Általános intézményi adatok szerkesztése

A főoldalról az **Intézményi adatok/Ügyfelek ATM használati szokásai** menüpontot választva adhatjuk meg, hogy az intézmény kártyahasználói milyen arányban használnak saját illetve idegen ATM-et a pénzfelvételek céljára (2. ábra). A megadott arányszámot a számlatermékek

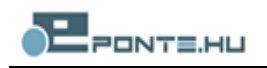

összehasonlításakor, a költségmutató számolásakor használja a program. Az erre vonatkozó adatot a módszertani útmutatóban foglalt gyakorisággal rendszeresen frissíteni kell.

| RA belépés                                                                     | ERA Szolgáltatások Számlatermékek Általános intézményi adatok beküldése              |
|--------------------------------------------------------------------------------|--------------------------------------------------------------------------------------|
| Felhasználó: Teszt<br>Fábián István<br>Jogosultság: Feldolgozás<br>folvamatban | Ón a következő intézmény nevében jár el: ALBA Takarékszövetkezet  intézmény választó |
| használónév: tesztfabiani                                                      | Ügyfelek ATM használati szokásai                                                     |
| Aláíró verzió: 1.1.3.0                                                         |                                                                                      |
| Kilépés                                                                        |                                                                                      |
| ezdőlap                                                                        | Saját ATM használati arány (%): 30,00                                                |
| eaDB                                                                           | Idegen ATM használati arány (%): 70,00                                               |
| zolgáltatások                                                                  | Beküldés                                                                             |
| ZÁMLATERMÉKEK                                                                  |                                                                                      |
| zámla (9SE, F9SE)                                                              | Kitöltési útmutató                                                                   |
| ietéti bankkártya (9SD, F9SD)                                                  | Utolsó módosítás: tesztfabiani-2012.09.17 11:52                                      |
| LTALÁNOS INTÉZMÉNYI<br>DATOK                                                   |                                                                                      |
| gyfelek ATM használati<br>zokásai                                              |                                                                                      |
| iókhálózat megyénkénti<br>lérhetősége                                          |                                                                                      |

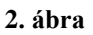

A főoldalról az Általános intézményi adatok/Fiókhálózat megyénkénti elérhetősége menüpontot választva az intézmény fiókjai elérhetőségének megjelölésére szolgáló felület jelenik meg (3. ábra). Az adatokat a lekérdező program földrajzi szűrőként fogja majd használni, ahol az ügyfél a lakhelye közelében bankfiókkal rendelkező intézményt kereshet. Az adatlap alján látható az utolsó jelentés időpontja és a jelentő felhasználó neve.

| ERA Oktató<br>A Felügyelet elektronikus re                                     | endszere hitelesített adatok f       | ogadásához                                   | SUGO - GYLK |
|--------------------------------------------------------------------------------|--------------------------------------|----------------------------------------------|-------------|
| ERA belépés                                                                    | ERA Szolgáltatások Számlate          | rmékek Általános intézményi adatok beküld    | ése         |
| Felhasználó: Teszt<br>Fábián István<br>Jogosultság: Feldolgozás<br>folyamatban | Ön a következő intézmény nevében jár | rel: ALBA Takarékszövetkezet 🛛 + intézmény v | álasztó     |
| Felhasználónév: tesztfablani                                                   | Fiókhálózat m                        | egyénkénti elérhetősége                      |             |
| Aláiró verzió: 1.1.3.0                                                         | Össz                                 | es megye: nem 💌                              | 1           |
| Kilépés                                                                        | Bács-Kiskun megye                    | nem 💌                                        |             |
| Kezdőlap                                                                       | Baranya megye                        | igen 💌                                       |             |
| RegDB                                                                          | Békés megye                          | igen 💌                                       |             |
| Szolgáltatások                                                                 | Borsod-Abaúj-Zemplén megye           | igen 💌                                       |             |
|                                                                                | Budapest                             | igen 💌                                       |             |
| SZAMLATERMEKEK                                                                 | Csongrád megye                       | igen 💌                                       |             |
| Számla (9SE, F9SE)                                                             | Fejér megye                          | igen 💌                                       |             |
| Betéti bankkártya (9SD, F9SD)                                                  | Győr-Moson-Sopron megye              | igen 💌                                       |             |
| <b>ΔΙ ΤΔΙ ΔΝΟ</b> S ΙΝΤΈΖΜΕΝΥΙ                                                 | Hajdú-Bihar megye                    | igen 💌                                       |             |
| ADATOK                                                                         | Heves megye                          | igen 💌                                       |             |
| Ügyfelek ATM használati                                                        | Jász-Nagykun-Szolnok megye           | igen 💌                                       |             |
| szokásai                                                                       | Komárom-Esztergom megye              | igen 💌                                       |             |
| Flókhálózat megyénkénti                                                        | Nógrád megye                         | igen 💌                                       |             |
| elemetosege                                                                    | Pest megye (Budapest nélkül)         | igen 💌                                       |             |
|                                                                                | Somogy megye                         | igen 💌                                       |             |
|                                                                                | Szabolcs-Szatmár-Bereg megye         | igen 💌                                       |             |
|                                                                                | Tolna megye                          | igen 💌                                       |             |
|                                                                                | Vas megye                            | igen 💌                                       |             |
|                                                                                | Veszprém megye                       | igen 💌                                       |             |
|                                                                                | Zala megye                           | nem 💌                                        |             |
|                                                                                |                                      | Beküldés                                     |             |
|                                                                                |                                      | Kitöltési útmutató                           |             |
|                                                                                | Utolsó módosítás: tesztfabiani-2     | 012.09.14 13:44                              | ]           |

3. ábra

# Számla terméktípus adatlapjainak szerkesztése

A főoldalról a Számla (9SE) menüpont választásával az intézmény által korábban már jelentett számlatermékek listáját tartalmazó szerkesztőfelületet kapjuk (4. ábra). A beküldött termékek két fülön láthatók, az elsőn láthatjuk a forgalmazott, a másodikon a nem forgalmazott termékeket. Előfordulhat, hogy a menüpont választásakor figyelmeztető üzenetet kapunk (ha egy másik felhasználó, aki ugyanezen intézmény nevében, ugyanekkor már kiválasztotta ezt a menüpontot). A figyelmeztető üzenet jelzi, hogy a terméktípust már valaki szerkeszti. A figyelmeztetést figyelmen kívül is lehet hagyni, de ekkor ügyelnünk kell arra, hogy a két felhasználó ne ugyanazt a terméket szerkessze, különben az elvégzett módosítások felülírhatják egymást.

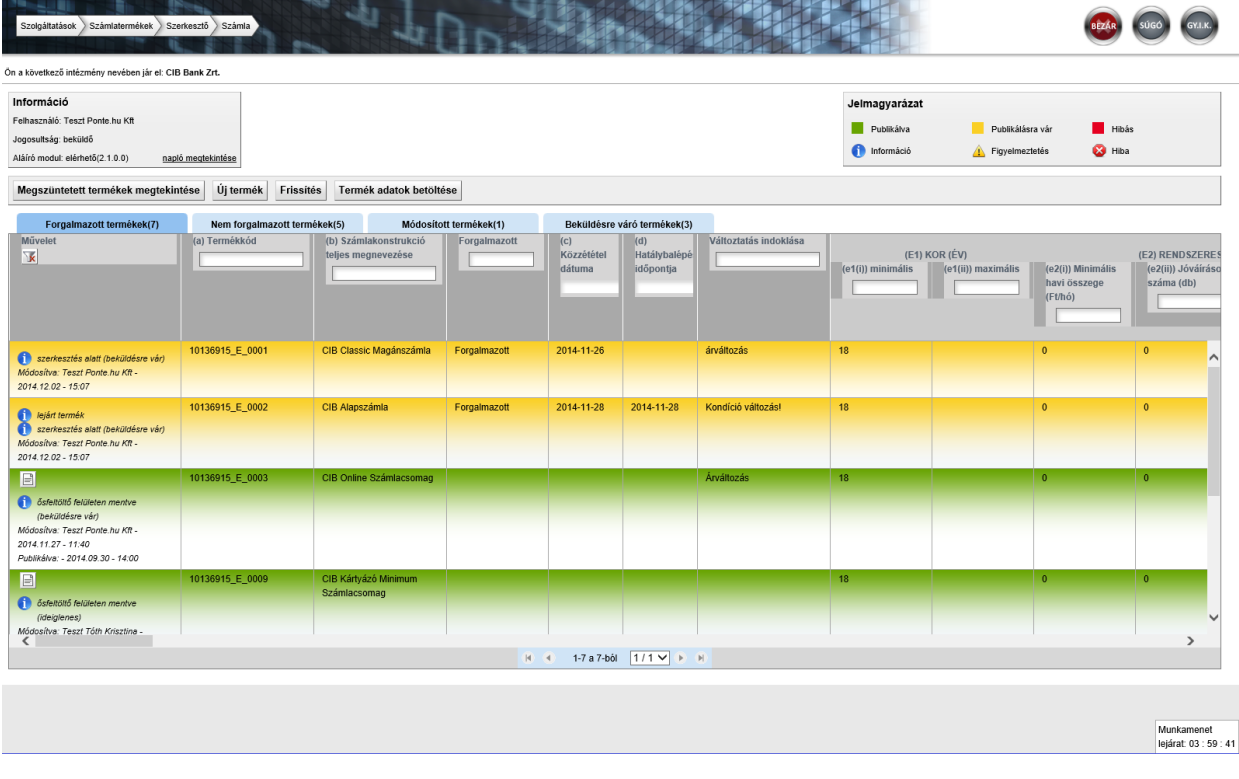

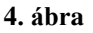

Az adott termék adatainak szerkesztését lehetővé tévő felület (a termék adatlapja) egy ún. modális ablakban nyílik meg, amely megakadályozza a szerkesztő felületről való elnavigálást, így a felületet csak a "Bezár" gombbal lehet elhagyni.

A 4. ábra által mutatott listában az alábbi műveletekre van lehetőség:

- publikált, visszavont vagy publikálásra váró termékek adatainak megtekintése
- aktív termékek megtekintése
- megszűnt termékek megtekintése
- nemleges jelentés beküldése
- új termék rögzítése
- új termékverzió rögzítése
- meglévő termék módosítása (adatok javítása vagy módosítása céljából)

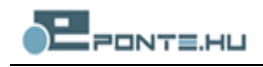

A listában a termékek állapotára utaló színek és piktogramok segítik az eligazodást (5. ábra).

### Publikált, visszavont vagy publikálásra váró termékek adatainak megtekintése

A szerkesztő felület megnyitásakor – a szerkesztési állapotuktól függően – három fülön tekinthetők meg a termékek. A termékek státuszával kapcsolatos információkat a termék mellett található piktogrammok jelenítik meg.

Az első oldalon mindig a feldolgozott vagy a feldolgozás alatt álló termékek jelennek meg. Ezek státuszát különböző színek jelölik:

| zöld         | publikált         |
|--------------|-------------------|
| narancssárga | publikálásra vár  |
| piros        | vissza lett vonva |

A lista első oszlopa a műveleteket és az adott termékre vonatkozó szerkesztési állapotinformációkat tartalmazza. Egy terméket az itt található piktogramokra kattintva lehet módosítani, érvényteleníteni, vagy egy főtermékből új verziót létrehozni. A táblázat fejlécében minden oszlopra szűrőfeltételek is beállíthatók, amelyeket a gombbal lehet törölni. Az oszlopban megjelenő információk a következők lehetnek:

#### Információ

| szerkesztés alatt | a termék szerkesztés alatt áll (a módosított vagy a beküldésre váró fülön |
|-------------------|---------------------------------------------------------------------------|
|                   | lesz megtalálható)                                                        |
| feldolgozás alatt | a termék adatai be lettek küldve és jelenleg feldolgozás alatt állnak     |
| publikálásra vár  | a beküldött adatok a következő publikálás alkalmával publikálódni         |
|                   | fognak                                                                    |
|                   |                                                                           |

#### Hiba

A termék adatai hibásak.

#### Figyelmeztetés

Az ideiglenes mentés funkciót akkor célszerű használnunk, ha ideiglenesen akarjuk félbehagyni a munkát. Az, hogy a termék ideiglenesként lett mentve azt jelenti, hogy a program mentéskor nem ellenőrizte az adatlapon megadott adatokat, egymáshoz való viszonyukat, teljességüket. Az így elmentett adatlapot később újra meg kell nyitni és a félbehagyott műveletet be kell fejezni. A Mentés gombbal lehet jelezni a programnak, hogy az adatlapot kitöltöttük. Menteni csak a teljes, a szabályoknak megfelelő adatlapot engedi a program.

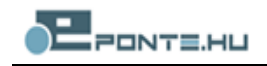

| Jelmagyarázat |                  |        |  |
|---------------|------------------|--------|--|
| Publikálva    | Publikálásra vár | Hibás  |  |
| 🚺 Információ  | igyelmeztetés    | 🚫 Hiba |  |
|               | 5. ábra          |        |  |

# Nemleges jelentés beküldése

Ha az intézmény, melynek az adatszolgáltatási rendelet alapján egyébként adatszolgáltatási kötelezettsége van, de nem forgalmaz a kiválasztott termékkategóriába tartozó terméket, akkor jelentéstételi kötelezettségének "nemleges jelentés" beküldésével tehet eleget. Amennyiben az intézménynek az adott terméktípushoz még nem létezik érvényes vagy érvénytelen terméke és még nem küldött be nemleges jelentést, a szerkesztő felületen megjelenik a "Nemleges jelentés beküldése" feliratú gomb. Ezt megnyomva a rendszer – pl. a Hitel- és lízingtermékek valamint a betéti termékek szolgáltatásnál már megszokotthoz hasonlóan – PDF formátumú dokumentumot generál, melyet a telepített aláíró modul segítségével ellátott digitális aláírással lehet beküldeni az MNB részére.

### Szolgáltatáscsomagot igénybe vevők száma adat jelentése

Az ERA Számlatermékek szolgáltatáson belül az "Általános intézményi adatok" menüpont alatt egy új menüpont került kialakításra, amelyen keresztül a vonatkozó rendelet értelmében az adatszolgáltatóknak minden hónap 5. munkanapjáig be kell jelenteniük a megelőző hónap utolsó napján az adott számlatermékhez kapcsolódó aktív szerződések számát az összes forgalmazott és nem forgalmazott számlatermék esetében. (Ebben a tekintetben az igénybevevők száma megegyezik a számlatermékre megkötött, aktív számlaszerződések számával, így az adatszolgáltatásban nem szükséges figyelembe venni azt, ha egy számlához több ügyfél is hozzáfér.) (6. ábra)

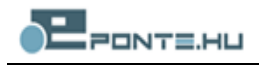

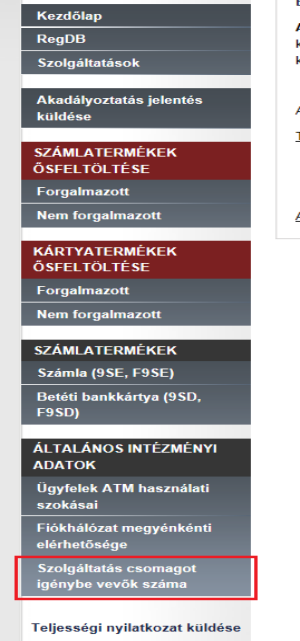

#### nkszámlaválasztó program

A Bankszámlaválasztó program célja, hogy az ügyfelek számára megkönnyítse a tájékozódást az egyes intézmények által kínált különböző számlák/számlacsomagok között. Mivel az itt szolgáltatott adatokat az MNB monitoring tevékenysége során is felhasználja, kérjuk, hogy ügyeljen az adatok naprakészségérel

Az ERA-val kapcsolatos technikai tudnivalókat a következő linken találja.

- Technikai jellegű problémájával forduljon Helpdesk szolgáltatásunkhoz, a következő elérhetőségek egyikér
  - Az alkalmazással kapcsolatos kérdéseiket telefonon munkanapokon 8-17 óráig a 06 (1) 550-1853 telefonszámon fogadjuk
     Elektronikus levélben az mnb@1818.hu címre várjuk észrevételeinek kérdéseiket.
- Adatszolgáltatással kapcsolatos kérdéseiket, észrevételeiket az alábbi e-mail címre küldhetik: szvp\_adatszolgaltatas@mnb.hu

#### 6. ábra

A menüpontra kattintva a megjelenő felületen az adott **vonatkozási időszak** (év, hónap) kiválasztását követően a rendszer egy **táblázatot** generál, amely a termékkódon, a számlakonstrukció teljes megnevezésén, valamint a termékek státuszán ("Forgalmazott" és "Nem forgalmazott") túl az ügyfelek száma kitöltésére szolgáló cellát tartalmazza (amennyiben korábban még nem került beküldésre erre vonatkozó számadat, a mező még üres). A táblázatban a termékek egymás alatt, **termékkód szerinti növekvő sorrendben** jelennek meg.

A táblázatban csak az ügyfelek száma (igénybevevők száma) mező módosítása megengedett. A megadott érték csak természetes, nem negatív szám lehet. Az igénybevevők számát az előző hónap utolsó napjára vonatkozóan, az összes termékre egyszerre kell bejelenteni, tehát adott termék(ek) kiválasztására és azok adatainak **részbeküldésére nincsen lehetőség**. A beküldés gomb tehát csak abban az esetben válik aktívvá, ha minden számlatermékhez ki lett töltve az "igénybevevők száma" adat. Amennyiben az előző hónapra már megtörtént az adatfelvitel és beküldés, akkor az előző hónapban jelentett számadat jelenik meg a mezőben. Az "igénybevevők számát" csak az utolsó hónapra lehet bejelenteni, **a korábbi hónapok adatai megtekinthetők, de nem módosíthatók. Javítást** visszamenőleg szintén csak a **megelőző hónapra lehet küldeni** (pl.: 2015. június 20-án csak 2015 májusára). **Visszamenőleges javítás** esetén a már megszüntetett termékhez ("Nem forgalmazott" státusz <u>és</u> nulla az "igénybevevők száma") korábban megadott "0" értéket nem lehetséges módosítani.

# A teljességi nyilatkozat beküldése csak az "igénybe vevők számának" bejelentését követően lehetséges.

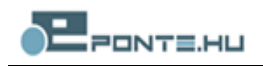

Abban az esetben, ha egy "Nem forgalmazott" terméknél az "igénybe vevők számához" nulla kerül bejelentésre, a termék automatikusan "Megszűnt termék" státuszúvá válik. A megszüntetés időpontja minden esetben a tárgyidőszak utolsó napja lesz, függetlenül attól, hogy a "Nem forgalmazott" státuszú termék esetében valójában mikortól nincs az adott termékhez tartozó élő számlaszerződés (azaz a tárgyidőszak során pontosan mikortól "vált nullává az ügyfelek száma"), tehát mikor teljesült a termék megszüntetésének mindkét feltétele. E státusz a beküldést követően már nem módosítható! A "Megszűnt" státuszú termékek a következő hónaptól kezdve már nem kerülnek megjelenítésre a terméklistában, azonban a korábbi hónapoknál megmaradnak. "Forgalmazott termék" esetén is lehetőség van nulla ügyfélszámot jelenteni, ekkor a termék nem kerül automatikus megszüntetésre és továbbra is szerepelni fog a táblázatban.

A beküldést követően az adatok feldolgozásáig a "Beküldés" gomb felirata "Frissítés"-re változik, újabb adatot beküldeni ebben a fázisban nem lehetséges. Az adatok feldolgozását követően a gomb ismét a "Beküldés" funkciót látja el. A feldolgozás befejezéséről a rendszer e-mail üzenetben értesíti a felhasználót.

# Teljességi nyilatkozat beküldése

Az intézménynek minden hónapban nyilatkoznia kell arról, hogy az ERA rendszerben megtalálható adatai megfelelnek-e a mindenkori kondíciós listában foglaltaknak valamint a szolgáltatáscsomagot igénybe vevők számára vonatkozó adatok is naprakészek. A jelentéstételi kötelezettség előtt egy "Teljességi nyilatkozat" gomb válik aktívvá. Ezt megnyomva a rendszer – pl. a Hitel- és lízingtermékek valamint a betéti termékek szolgáltatásnál már megszokotthoz hasonlóan – PDF formátumú dokumentumot generál, melyet a telepített aláíró modul segítségével ellátott digitális aláírással lehet beküldeni az MNB részére. A teljességi nyilatkozat beküldése csak az igénybe vevők számának bejelentését követően lehetséges.

# Új termék rögzítése

Az "Új termék" feliratú gombbal kezdeményezhető új termék rögzítése. A megjelenő adatlapon vannak kötelező mezők és vannak olyan mezők is, amelyeket a felhasználó nem tölthet ki, ezek a tiltott mezők. A tiltott mezőket a program áthúzott címkéjű felirattal jelzi. Ilyen pl. a termékkód mező, amelyet mindig a program tart karban, felhasználók által nem szerkeszthető (8. ábra).

#### Kötelező mezők

A kötelező mezők kitöltése nélkül nem lehet beküldeni terméket. A termék rögzítésére szolgáló felületen a kötelezően kitöltendő mezők nevei félkövér betűvel vannak szedve és csillaggal jelöltek.

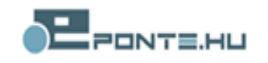

#### A foglalkozás státusz bejelentése

A számla igénybevételi feltételek kitöltésében változás, hogy az ügyfél **foglalkozására, státuszára** vonatkozó kritériumokat egy listából, öt előre meghatározott csoport közül kell kiválasztani ("Általános", "Alapszámla", "Kizárólag 18 éven aluliaknak", "Közszolgáknak", "Prémium ügyfeleknek"), a pontosabb megnevezést szövegesen, tömören megfogalmazva is be kell mutatni. Kérjük, hogy amennyiben az **"alapszámla" kategória (e3(i))** kerül kiválasztásra, úgy a **szöveges mezőben (e3(ii)) is** tüntessék fel az "Alapszámla" kifejezést. (7. ábra).

|                                  |                                                                   | (szöveges érték Max:1500) |
|----------------------------------|-------------------------------------------------------------------|---------------------------|
|                                  | Általános                                                         |                           |
| (e3 (i)) Foglalkozás státusz*:   | Alapszámla                                                        |                           |
| Kitöltési útmutató               | Kizárólag 18 éven aluliak<br>Közszolgáknak<br>Prémium ügyfeleknek |                           |
| (e3 (ii)) Foglalkozás, státusz*: | Alapszámla                                                        |                           |
| Kitöltési útmutató               |                                                                   |                           |
|                                  |                                                                   |                           |
|                                  |                                                                   |                           |
|                                  |                                                                   |                           |
|                                  | (szöveges érték Max:1500)                                         |                           |

7. ábra

Fontos megjegyezni, hogy a fogyasztók számára, az MNB honlapján elérhető Bankszámlaválasztó programban csak az "Általános" és az "Alapszámla" cella megjelöléssel ellátott termékek publikálódnak.

Fentiekre a program felugró ablakban is figyelmezteti az adatszolgáltatót.

#### Tiltott mezők

A termék rögzítésére szolgáló felületen több vezérlőelem logikai kapcsolatban is lehet egymással. Ha egy mezőben olyan érték szerepel, ami a hozzá kapcsolódó többi mező kitöltését feleslegessé teszi, akkor ezek a mezők tiltott mezőként, áthúzással kerülnek megjelenítésre és nem engedélyezett a kitöltésük.

#### Kitöltési útmutató

Az egyes terméktípusok mindegyikéhez tartozik kitöltési útmutató, ennek az adott mezőre vonatkozó része mindig megtekinthető az aktuális mezőnél lévő "*Kitöltési útmutató*" linkre kattintva.

**Megjegyzés:** Új termék rögzítésekor a rendszer a termék ideiglenes termékkódját (TEMP-el kezdődően) automatikusan generálja, amelyet a feldolgozást követően egy érvényes termékkódra cseréli, ez a felületen nem módosítható.

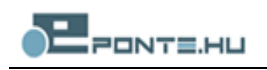

| ERA - A weblap párbeszédpanel                                      |                                                                                |                                                                                                    |                                                                                                    | <b>—</b> × |
|--------------------------------------------------------------------|--------------------------------------------------------------------------------|----------------------------------------------------------------------------------------------------|----------------------------------------------------------------------------------------------------|------------|
|                                                                    |                                                                                |                                                                                                    |                                                                                                    |            |
| Termék módosítása - Számla (9SE                                    | , F9SE)                                                                        |                                                                                                    |                                                                                                    |            |
| (a) Termékkód*;                                                    | 10044063_E_0001-001                                                            |                                                                                                    |                                                                                                    | -          |
| Kitöltési útmutató                                                 | (szöveges érték)                                                               |                                                                                                    |                                                                                                    | =          |
| (h) Számiakonstrukció teljes<br>megnevezéso":<br>KRIONési ülmutató | Teszt alverzió<br>(szokeges érék Mar.3 Max.1000)                               | ×                                                                                                    |                                                                                                    |            |
| Változtatás indoktása:                                             |                                                                                |                                                                                                    |                                                                                                    |            |
| Kitöltési útmutató                                                 | (szöveges érték)                                                               |                                                                                                    |                                                                                                    |            |
| (c)gehyskvelet fallstete<br>Staniser annædel                       | (c1) Kor(4)<br>Kitotea ilmutata<br>(c2) Rendszeres jórárás<br>Kitotea ilmutata | (c10) maintakar;<br>Bostaria domutaki<br>(c10) maximakiki:<br>Bostaria<br>(c20) Maintakika hari daszega<br>gitabar;<br>Bostaria domutaki<br>(c20) Jakokitasa hari daszega<br>(c20) Jakokitasa hari daszega<br>(c20) J | Titli         typics coint         mplar coint         T         nymber coint         T         mplar coint         T         mplar coint         T         T         T         T         T         T         T         T         T <td< th=""><th></th></td<> |            |
|                                                                    | Kitöltési útmutató                                                             |                                                                                                    |                                                                                                    |            |
| •                                                                  |                                                                                |                                                                                                    |                                                                                                    |            |
|                                                                    |                                                                                | Mentés Mégsem Ment                                                                                                    | és ideiglenesként Mentés fájlrendszerre                                                                                                    |            |

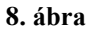

### Mentés és beküldés

A termék adatainak mentése a szerkesztőfelület alján található "Mentés" gombbal kezdeményezhető. Egy termék akkor menthető el, ha annak adatai nem tartalmaznak hibát és minden kötelező mező kitöltésre került. Ezeket a feltételeket a program ellenőrzi és a mentést csak akkor lehet végrehajtani, ha a feltételek teljesülnek.

A hibátlan adatlap mentése után a termék – a mellette lévő ablak bepipálásával, és a "Kijelölt termékek beküldésre jelölése" gomb megnyomásával – átkerül a Beküldésre váró termékek fülre. Innen a terméket kijelölve, és a "Kijelölt termékek beküldése" gombra kattintva indítható a beküldés. Ezután a már előzőleg telepített aláíró modul segítségével történhet meg a beküldés. A sikeres aláírás utáni beküldés egyúttal az MNB-nek történő adatbeküldést is jelent, ami a kapott érkeztetési számmal kerül visszaigazolásra (9. ábra).

Megjegyzés: A termék beküldésre jelölésének előfeltétele, hogy a termék ily módon legyen lementve.

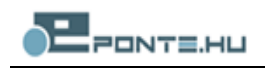

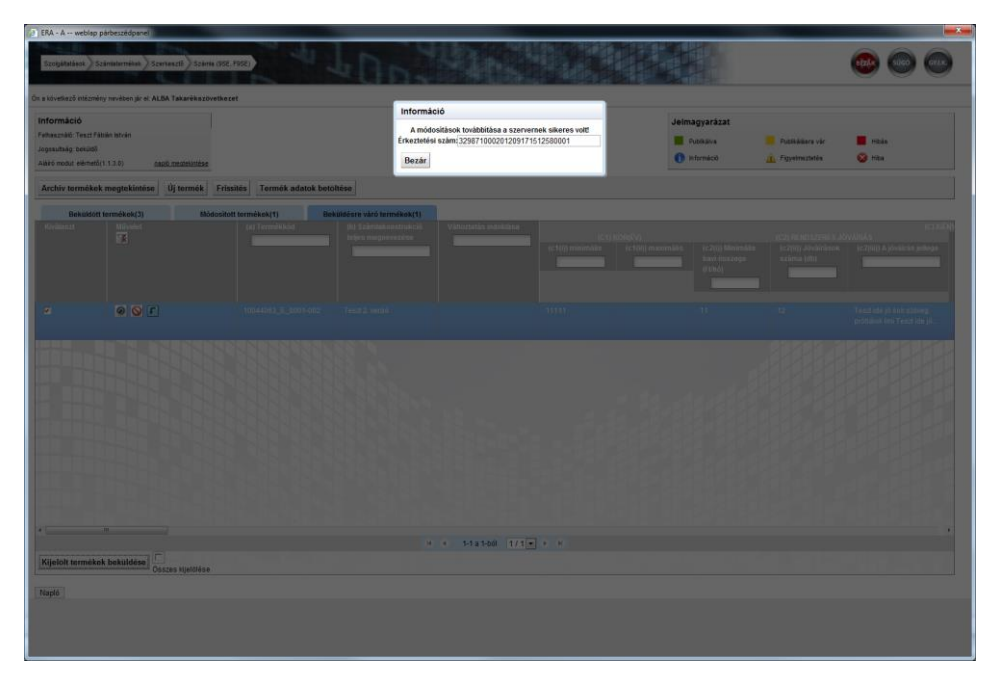

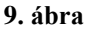

# Mentés ideiglenesként

A *mentés* és *mentés ideiglenesként* funkció közti lényeges különbség, hogy ideiglenesként történő mentéskor nem kerülnek ellenőrzésre a bevitt adatok, tehát így formailag hibás űrlap is lementhető, amely a hibák javításáig, és a mentés elvégzéséig nem jelölhető meg beküldésre.

# Mentés fájlrendszerre

A teljesen, vagy akár részlegesen kitöltött adatok a szerkesztőfelület alján található "*Mentés fájlrendszerre*" gombra kattintva a helyi fájlrendszerre kimenthetők. A termékadatok a termékszerkesztő felületet elhagyva minden esetben adatbázisba tárolásra kerülnek, ezért ezt a funkciót csak speciális helyzetekben ajánlatos használni. (Pl., ha megszakad az adatlap kitöltése közben az internetkapcsolat, de nem szeretnénk az addig felvitt adatokat elveszíteni.)

# Elmentett termék adatok betöltése

A *mentés fájlrendszerre* funkcióval a saját számítógépünkre mentett termékadatokat tölthetjük itt be a rendszerbe. A gomb megnyomása után a felugró ablakban tallózzuk ki, és válasszuk ki a korábban elmentett termék adatait, majd kattintsunk a *megnyitás* gombra, ekkor a termék adatlap szerkesztő jelenik meg, a kiválasztott adatokkal kitöltve. A szerkesztést innen folytathatjuk.

# Publikált termékek megtekintése/szerkesztése/érvénytelenítése/új verzió feltöltése

A *forgalmazott és nem forgalmazott termékek* fülön megtekinthetők azok a termékek, melyek már beküldésre kerültek vagy feldolgozás alatt állnak, vagy már megjelennek az MNB számlatermék kereső felületén.

A termékeket listázó tábla fejlécében lévő szűrő mezők használatával szűkíthetjük a megjelenített termékek listáját, az összes szűrő feltétel törlését, és ezzel az összes termék megjelenítését a szűrőfeltételek törlése () ikonra való kattintással kezdeményezhetjük.

# Termék szerkesztése (módosítás/javítás)

Meglévő termék szerkesztése a módosítás típusától függően tehető meg. Amennyiben a termék adatai hibásak, akkor a "Javítás" gombbal (2014) szerkeszthetők. Ebben az esetben kötelező megadni a javítás pontos okát is (10. ábra).

| Változtatás in | doklása                                                 |
|----------------|---------------------------------------------------------|
|                | A termék módosításának oka:                             |
|                |                                                         |
|                | szöveges érték Max:600                                  |
|                | Tovább Mégsem Kihagyás                                  |
|                | ? - A gombok jelentéséhez vigye a kurzort a gombok fölé |

#### 10. ábra

Miután a terméket megszerkesztettük és elmentettük, megjelenik mellette egy információs ikon a listában, miszerint a termék szerkesztés alatt áll. Ekkor a termék további szerkesztésre a "Módosított termékek" fül alatt (11. ábra) lesz elérhető és a termék adatai ezt követően ott szerkeszthetők.

|                        |                     |                        |                                             |                  |                             |                                    | Publikálva            | Publikálásra vár                            | Hibàs                                               |
|------------------------|---------------------|------------------------|---------------------------------------------|------------------|-----------------------------|------------------------------------|-----------------------|---------------------------------------------|-----------------------------------------------------|
| dul: elerhet6(2.1.0.0) | apló megtekintése   |                        | uller or lie u                              |                  |                             |                                    | 1nformáció            | A Figyelmeztetés                            | 😵 Hiba                                              |
| ges jelentės beküldėse | Megszüntetett terme | ékek megtekintése Uj t | termék Frissités Termék                     | adatok betöltése |                             |                                    |                       |                                             |                                                     |
| iszt Művelet           | Nem torgani         | (a) Termékkód          | (b) Számlakonstrukció<br>teljes megnevezése | Forgalmazott     | (c)<br>Közzététel<br>dátuma | (d) V<br>Hatálybalépé<br>időpontja | /áltoztatás indoklása | (E1) KOR (ÉV)<br>(e1(i)) minimális (e1(ii)) | maximális (e2(i)) Minimál<br>havi összege<br>(FUhó) |
| iglenes 🚫 🖉 💽          | ]<br>Iétehozása     | TEMP_118830_E          | Teszt 20120927                              |                  |                             |                                    |                       |                                             |                                                     |
|                        |                     |                        |                                             |                  |                             |                                    |                       |                                             |                                                     |
|                        |                     |                        |                                             |                  |                             |                                    |                       |                                             |                                                     |
|                        |                     |                        |                                             |                  |                             |                                    |                       |                                             |                                                     |
|                        |                     |                        |                                             |                  |                             |                                    |                       |                                             |                                                     |

11. ábra

# Megszüntetett termékek megjelenítése

A megszüntetett termékek megtekintése a szerkesztő felület "Megszüntetett termékek megtekintése" gombjával tehető meg. A megszüntetett termékek között azok a termékek listázódnak, amelyek nem forgalmazott státuszúak és az igénybe vevők számánál korábban már nulla ügyfél került bejelentésre az adott termékhez.

A megszüntetett termékek felületen csak a termékek utolsó alkalommal beküldött kondíciói tekinthetők meg, a termékek azonban nem szerkeszthetők.

### Termékek forgalmazotti státusza

A termékek forgalmazotti státuszát két módon is tudjuk változtatni. A termékek fölötti ikonokkal lehet átmozgatni a forgalmazott és nem forgalmazott fül között a választott számlát vagy bankkártyát. A terméket a () ikonra kattintva nem forgalmazottá, a () ikonnal pedig forgalmazottá tehetjük.

A másik lehetőség, hogy a szerkesztő ablakban a forgalmazotti státusz nevű lenyíló menüben módosítunk a meglévő státuszon. Lementés után a termék a módosított fülre kerül át, s a beküldést és feldolgozást követően fog megjelenni a "Nem forgalmazott termékek" lapfülön. A rendszer a fülekre az MNB-nek beküldött adatok alapján rendszerezi a termékeket.

# Termék nem forgalmazottá tétele

A "Nem forgalmazottá tétel" ikonra kattintva a termék forgalmazotti státusza átállítható. Csak hibátlan adatlappal rendelkező terméket lehet nem forgalmazottá tenni, amennyiben a termék adataiban hiba lenne, a rendszer automatikusan megjeleníti a termékszerkesztő adatlapot. Ezután a termék a "*Módosított termékek"* fül alatt lesz elérhető.

# Nem forgalmazott termékek

A nem forgalmazott termékek a "Nem forgalmazott termékek" fülről érhetők el. A nem forgalmazott terméket forgalmazottá lehet tenni az erre a célra szolgáló gomb segítségével.

#### Munkamenet lejárat számláló

A termékek szerkesztésére limitált az idő. Erről egy számláló tájékoztat a jobb alsó sarokban. A rendszer úgy működik, hogy betöltésenként újraindít egy számlálót, ami lejárat esetén kijelentkezteti a felhasználót, megakadályozva a lementést. Ez azzal jár, hogy mielőtt lejárna az idő, a terméket le kell menteni, véglegesen vagy ideiglenesen, nem lehet szüneteltetni órákig a kitöltést (12. ábra).

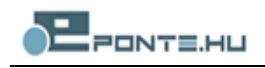

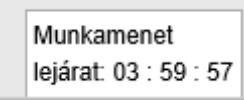

12. ábra

# Új verzió feltöltése

Bármely már létező főtermékhez rögzíthetünk olyan új verziót, mely csak valamely paraméterben különbözik a már meglévőtől, az "*Új verzió létrehozása"* ikonra () kattintva, ekkor a főtermék adataival kerül létrehozásra az új verzió, amelynek termékkódját a rendszer automatikusan generálja és a feldolgozást követően cseréli a végleges értékre. Mentés után a termék a "*Módosított termékek*" fül alatt érhető el.

**Megjegyzés:** Egy termék verziójának nem hozható létre további alverziója. Új termék beküldését követően a termék a feldolgozás idejére eltűnik a felületről (ez néhány percet jelent).

# Kitöltési útmutató

Az egyes terméktípusok mindegyikéhez tartozik kitöltési útmutató, ennek az adott mezőre vonatkozó része mindig megtekinthető az aktuális mezőnél lévő "*Kitöltési útmutató*" linkre kattintva.

### Visszavonás

A visszavonás gomb 2 megnyomásával a módosítások elvetésre kerülnek (13. ábra).

| Figyelmeztetés                                                  |                                               |
|-----------------------------------------------------------------|-----------------------------------------------|
| Biztosan el szeretné vetni a te<br>A visszavonással a nem mente | ermék módosításait?<br>ett értékek elvesznek! |
| lgen                                                            | Mégsem                                        |
|                                                                 |                                               |

13. ábra

# A kamatozási segédtábla használata

A kamatozási segédtábla a termékszerkesztő felületről érhető el, a "Kamatozási segédtábla" mezőnél található szerkesztés gombra kattintással (14. ábra).

| Kitöltési útmutató                           |             |
|----------------------------------------------|-------------|
| Kamatozási segédtábla:                       | Szerkesztés |
| Kitöltési útmutató                           |             |
|                                              |             |
| Kamatozási segédtábla:<br>Kitöltési útmutató | Szerkesztés |

14. ábra

A kamatozási segédtáblában szereplő adatok megadása előtt el kell dönteni, hogy úgynevezett "értékes" vagy "szöveges" adatokat szükséges rögzíteni (15. ábra). Az értékes opció választása esetén a segédtáblában kötelezően meg kell adni a lekötési időtartam -tól/-ig értékeit, nap, hét, hónap vagy éves lebontásban, ebben az esetben a határidők szöveggel való megadása nem engedélyezett. Szöveges opció választása esetén a lekötési időtartam -ig értékei nem értelmezettek, ekkor szöveggel lehet definiálni az adott kamatozás időintervallumát (pl. látra szóló). A kamatozás típus később is változtatható.

| (o4) Akció vége:                          |  |
|-------------------------------------------|--|
| Kamatozás típus megadása                  |  |
| Adja meg a kamatozási segédtábla típusát. |  |
| O Szöveges                                |  |
| C Érték                                   |  |
| Tovább                                    |  |
|                                           |  |
|                                           |  |

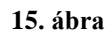

A szerkesztő felületen lehetőség van megadni az egyes kamatozások lekötési időtartamait és összeghatárokat, majd az ezekhez tartozó EBKM és éves kamat értékeket. Új idő intervallumot az "Új sor" gombbal lehet rögzíteni, míg új összeg intervallumot az "Új oszlop" gombbal (16. ábra).

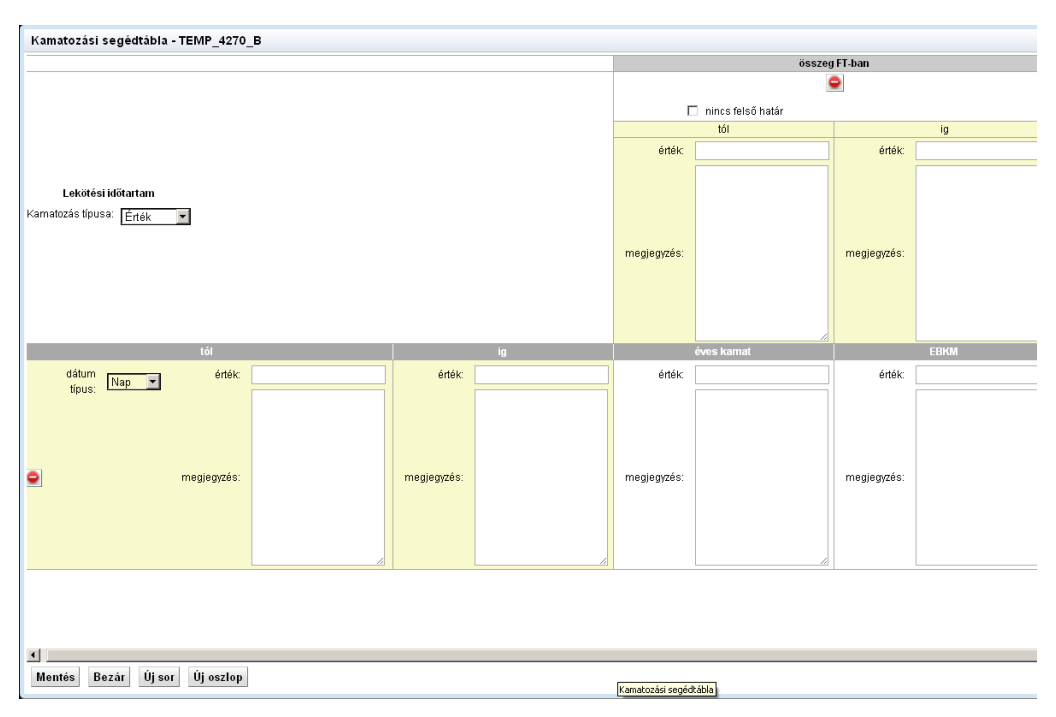

16. ábra

Az összeghatárok definiálásánál a "nincs felső határ" jelölő gomb bepipálásával lehetőség van olyan intervallum megadására, ahol az összeg felső határára nem vonatkozik küszöbérték. Amennyiben a jelölő doboz aktív további összeg intervallumok nem adhatók hozzá a segédtáblához.

Az időtartamok megadásánál szükséges kiválasztani az idő mértékegységét, ami a megadott értékekre vonatkozik, ezek időtartamonként külön definiálhatók.

A kamatozási segédtábla akkor menthető el, ha minden benne szereplő érték érvényes, a segédtábla érvényességére vonatkozó szabályok szerint:

- minden éves kamat és EBKM érték meg van adva,
- minden időtartam -tól érték meg van adva,
- minden összeg érték meg van adva.

# Bankkártyák csatolása

A bankkártyák, mint önállóan nem megjelenő ("ÖNMT<sup>1</sup>") termékek jelennek meg a lekérdező felületen, ezért a használatukhoz kapcsolódó egyes költségeket a számlákhoz kapcsolódóan kell megadni. Abban az esetben, ha a számlacsomaghoz bankkártya/bankkártyák is tartoznak, az adott számlatermékhez azok adatait is csatolni kell.

A bankkártya adatlapjának kitöltése történhet a Számlatermék szolgáltatás főoldalának bal menüje, "*Betéti bankkártya (9SD)*" menüpontból (1. ábra) elérhető adatlapon, vagy a Számlatermék adatlapon található, "*Új altermék felvétele*" nyomógomb segítségével (17. ábra).

Új bankkártya adatlapját a már ismert módon, az Új termék nyomógombbal lehet megnyitni. Az adatlapon a szokásos módon kell kitölteni a mezőket.

<sup>&</sup>lt;sup>1</sup> Önállóan nem megjelenő termékek: ÖNMT-k önállóan nem vehetők igénybe, ezért kezelésük is eltér a hagyományos (ÖMT) termékekétől, ugyanis a terméket érintő műveletek többségét a főtermék szerkesztő felülete felől lehetséges elérni, és nem a termék saját termék típusa felől! Az ÖNMT termék ugyanakkor a saját termék típusának listázóiban meg fog jelenni mind a három fülön az adott státuszának megfelelő módon: A saját termék típus listázóban a termékeket nem lehetséges módosítani, csak a csatolásait lehet megtekinteni.

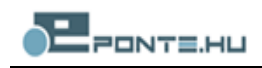

| Új termék felvétele - Betéti bankk         | kártva (9SD, F9SD)                                        |  |
|--------------------------------------------|-----------------------------------------------------------|--|
|                                            |                                                           |  |
| (a) lermekkod":                            | TEMP_103680_D                                             |  |
| Kitöltési útmutató                         | (szöveges érték)                                          |  |
| (b) Mognovozós*                            |                                                           |  |
| (b) megnevezes .                           |                                                           |  |
| Kitokesi uunutato                          |                                                           |  |
|                                            |                                                           |  |
|                                            |                                                           |  |
|                                            |                                                           |  |
|                                            | (szöreges érték Min:3 Max:1000)                           |  |
|                                            | A mező értékét kötelező megadnit                          |  |
| (c) Tipus*:                                |                                                           |  |
| Kitöltési útmutató                         |                                                           |  |
|                                            | A mezo enexet kotelezo megadini                           |  |
| (d) Bankkártya díjai<br>Kitöltési útmutató | (d1) Egyszeri díj:                                        |  |
|                                            | Kitöltési útmutató                                        |  |
|                                            |                                                           |  |
|                                            |                                                           |  |
|                                            | -                                                         |  |
|                                            | (szűveges érték Max.1500)                                 |  |
|                                            |                                                           |  |
|                                            | (d2) Éves díj:                                            |  |
|                                            | Kitöltési útmutató                                        |  |
|                                            |                                                           |  |
|                                            |                                                           |  |
|                                            | -                                                         |  |
|                                            | (szóveges érték Max:1500)                                 |  |
|                                            |                                                           |  |
| (e) Bankkártya érvényességének             |                                                           |  |
| Kitöltési útmutató                         | (egész szém)                                              |  |
| interest utilitate                         | A mező értékét kötelező megadni!                          |  |
| (f) Bankkártya igénylésének feltételei     | (f1) Nyitó összeg:                                        |  |
| Kitöltési útmutató                         | Kitoličsi útmutató                                        |  |
|                                            |                                                           |  |
|                                            |                                                           |  |
|                                            | Nontér Négrom Nantér idejdangsként Nantér félirondsvora   |  |
|                                            | Mentes Megsem Mentes laeigieneskent Mentes tajirenaszerre |  |

17. ábra

A számlához kapcsolódó bankkártyákat a már korábban felvitt kártyákból a "*Meglévő termék hozzáadása*" gombbal választhatjuk ki (18. ábra) a megfelelő számlához.

| Számlához kapcsolódó<br>ankkártyák<br>töltési útmutató | (j) Számlához kapcsolódó<br>bankkártyák*:<br>Kitöltési útmutató | Igen, igénybevét   | el lehetséges 💌        |                               |             |
|--------------------------------------------------------|-----------------------------------------------------------------|--------------------|------------------------|-------------------------------|-------------|
|                                                        | (j):<br>Kitöltési útmutató                                      | (szűveges érték Ma | и: 1500)               | ×                             |             |
|                                                        | Bankkártva csatolása*:                                          | Tormóktínus        | Tormákkád              | Tormálynáv                    |             |
|                                                        | Kitöltési útmutató                                              | SD                 | 10044063_D_0002        | Fabiani teszt bankkártya      |             |
|                                                        |                                                                 | Meglevő term       | iék hozzáadása Kijelöl | termék(ek) törlése Új altermé | k felvétele |

18. ábra

Ezt követően a már korábban rögzített bankkártya termék(ek) csatolása a "*Hozzáad gomb*" (19. ábra) megnyomásával lehetséges. Egy kártya több számlához is becsatolható.

Ha korábban voltak becsatolt kártyák, de a számlához a továbbiakban már nem vehető igénybe az adott típusú bankkártya, akkor azt a *"Kijelölt termék(ek) törlése"* gombbal lehet eltávolítani.

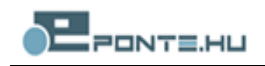

| Termékek        |                                |  |  |  |  |  |
|-----------------|--------------------------------|--|--|--|--|--|
| Termékkód       | Terméknév                      |  |  |  |  |  |
| 10044063_D_0003 | Második teszt bankkártya       |  |  |  |  |  |
| TEMP_103640_D   | FZ teszt bankkártya 2012.09.18 |  |  |  |  |  |
| 10044063_D_0001 | Bankkártya 1                   |  |  |  |  |  |
| Mégsem Hozz     | záad                           |  |  |  |  |  |

19. ábra

A módosítást a számla oldaláról a következőképpen lehet kezdeményezni. A 20. ábra mutatja, hogy a piktogram segítségével le lehet nyitni a számlához becsatolt kártyákat. A megjelenő kis táblázatban szereplő piktogramok teszik lehetővé a becsatolt termék adatlapjának módosítását. Az így módosított kártyaadatok a számlatermékkel együtt kerülnek beküldésre.

|                                                                                                    |                                                         |                        |                                             |                   |                             |                                    | Jelmagyaráza          | :                         |                          |                                              |
|----------------------------------------------------------------------------------------------------|---------------------------------------------------------|------------------------|---------------------------------------------|-------------------|-----------------------------|------------------------------------|-----------------------|---------------------------|--------------------------|----------------------------------------------|
| használó: Teszt Ponte.hu Kft                                                                                                    |                                                         |                        |                                             |                   |                             |                                    | Publikálva            | Publiká                   | álásra vár               | Hibás                                        |
| író modul: elérhető(2.1.0.0)                                                                                                    | napló megtekintése                                      |                        |                                             |                   |                             |                                    | 1 Információ          | 🔔 Figyeln                 | meztetés                 | 😵 Hiba                                       |
| emleges jelentés beküldése                                                                                                    | Megszüntetett termél                                    | kek megtekintése Új te | ermék Frissítés Termék                      | adatok betöltése  |                             |                                    |                       |                           |                          |                                              |
| Forgalmazott termékek(0)                                                                                                    | Nem forgalmaa                                           | ott termékek(0)        | Módosított termékek(1)                      | Beküldésre váró t | ermékek(1)                  |                                    |                       |                           |                          |                                              |
| iválaszt Művelet                                                                                                    |                                                         | (a) Terměkkód          | (b) Számlakonstrukció<br>teljes megnevezése | Forgalmazott      | (c)<br>Közzététel<br>dátuma | (d) V<br>Hatálybalépé<br>időpontja | /áltoztatás indoklása | (E1)<br>(e1(i)) minimális | KOR (ÉV)<br>(e1(ii)) ma: | kimális (e2(i)) Mini<br>havi össze<br>(Fťhó) |
|                                                                                                    |                                                         |                        |                                             |                   |                             |                                    |                       |                           |                          |                                              |
| ideiglenes 🚫 🖉 🚺                                                                                                    |                                                         | TEMP_118830_E          | Teszt 20120927                              |                   |                             |                                    |                       |                           |                          |                                              |
| ideiplenes 🚫 🖉 🕻<br>() új termér<br>Betéti                                                                                                    | )<br>Vétehozása<br>Dankkártya                           | TEMP_118830_E          | Teszt 20120927                              |                   |                             |                                    |                       |                           |                          |                                              |
| steppones S 2 2 4 comis                                                                                                    | bankkártya<br>hév Sátusz Karban<br>intya Idéigienes 🖉 🛇 | TEMP_118830_E          | Teszt 20120927                              |                   |                             |                                    |                       |                           |                          |                                              |
| Ceptons Contraction of the second second sec | bankkártya<br>hév Sátusz Karban<br>intya Ideigienes 🖉 🐼 | TEMP_118830_E          | Teszt 20120927                              | < 1-181-b0 [1]    |                             |                                    |                       |                           |                          |                                              |

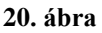

Az összes, a kártyára hivatkozó számlaterméknél módosulnak a hivatkozott kártya adatai, ezért a módosítást elég csak az egyik számlánál megtenni. A *s* piktogram megmutatja, hogy a kártya melyik számlákhoz van még becsatolva (21. ábra).

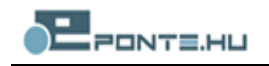

| A termék csatolva v | /an                                                       |
|---------------------|-----------------------------------------------------------|
|                     | A termék csatolva van az alábbi főtermékek altermékeként: |
| Termékkód           | Terméknév                                                 |
| 10044063_E_0001     | Teszt főverzió                                            |
| 10044063_E_0001-001 | Teszt alverzió FZ 2012.09.18                              |
|                     | OK Mégsem                                                 |
|                     |                                                           |

21. ábra

# Termék ősfeltöltését megelőzően beküldött adatok megtekintése

Az ősfeltöltés ideje alatt a terméket egyszerre a két felületről (ősfeltöltés és normál termékszerkesztő) nem lehetséges módosítani, vagy csak az egyikről vagy csak a másikról. Az ősfeltöltő felületen keresztül lementett termék szerkesztésekor az ősfeltöltő felületen csak az ősfeltöltéssel érintett mezők láthatók, módosíthatók. A rendszer lehetőséget biztosít ugyanakkor arra, hogy a termék teljes adatlapját megtekinthessük a normál termékszerkesztő felől. A termékszerkesztő felület "Termék ősfeltöltését megelőzően beküldött adatok megtekintése" gombra kattintva megjelenik a termék teljes, legutolsó beküldött adatait tartalmazó űrlapja. Az űrlapon azon mezőértékek szerepelnek, amelyek legutoljára beküldésre kerültek, tehát az ősfeltöltő felületen megadott és lementett adatok nem láthatók ezen a felületen.

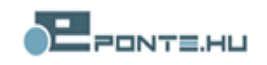

# Az ősfeltöltő felület használata

# Magyarázat

Az ősfeltöltési időszakban egy külön, erre a célra szolgáló felület használható az újonnan bevezetett termék tulajdonságok, paraméterek feltöltéséhez. A szerkesztő úgy lett kialakítva, hogy minél gyorsabban és kényelmesebben lehessen használni. Ez azt jelenti, hogy csakis azok a termék mezők jelennek meg, amelyek megadása 2015-től kezdődően kötelező. Ha meg akarjuk tekinteni, esetleg módosítani a meglévő értékeket, akkor azt a normál termékszerkesztőn tehetjük meg.

# Megjelenés

A Számlatermékek szolgáltatás bal oldali menüjéből az ősfeltöltésen a megfelelőre menüpontra kattintva juthatunk el az ősfeltöltéshez (22. ábra). Külön-külön menüpont tartozik a számla- és a kártyatermékekhez, és azok is ketté vannak osztva a forgalmazási státusz szerint. Ezek az új felületek egy új böngésző fülön nyílnak meg, ellentétben a normál termékszerkesztő modális ablakával, lehetővé téve, hogy egyszerre többet is megnyithassunk és válthassunk közöttük kényelmesen.

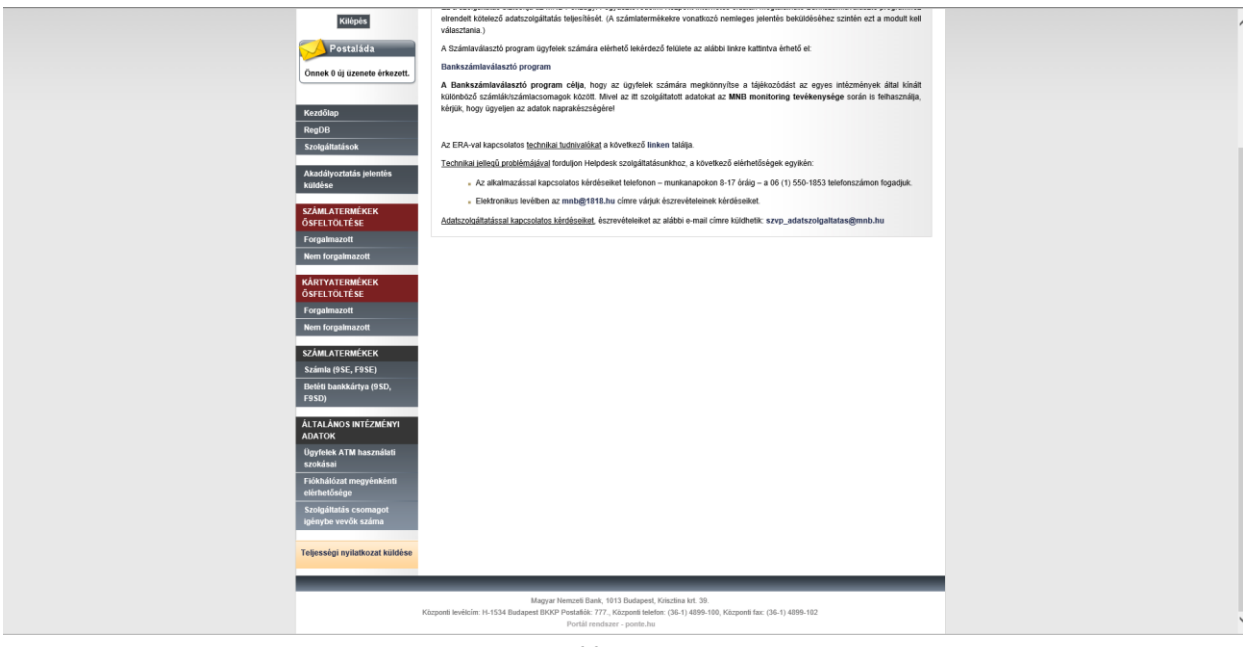

22. ábra

Az ősfeltöltés időszakában az ősfeltöltő felület használata javasolt a normál termékszerkesztő helyett, erről egy felugró ablak is értesít, amennyiben a normál termékszerkesztőre vonatkozó menüpontra kattintunk (23. ábra).

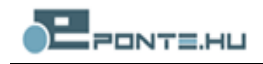

| Figyelmeztetés                    |                                                                  |
|-----------------------------------|------------------------------------------------------------------|
| Az ősfeltöltés ideje alatt a tern | nékek ősfeltöltését az erre szolgáló felület felől végezheti el! |
| Mégsem                            | Tovább a termékszerkesztéshez                                    |

Ez a figyelmeztetés arra szolgál, hogy egyértelmű legyen, hogy az ősfeltöltési időszak alatt az új felületet ajánlott használni. Természetesen, ha mindenképp a normál felületet szeretnénk használni, akkor az továbbra is megtehető, a "Tovább a termékszerkesztéshez" gombra kattintva betöltődik a megszokott szerkesztő felület.

#### Szerkesztés

Az ősfeltöltő felületen két státusza lehet a termékeknek: alapállapotként ősfeltöltésre vár, ez narancsszínnel van jelölve. Ha már szerkesztettünk egy terméket, és lementjük, akár normál módon, akár ideiglenesen, akkor módosított státuszba kerül és világos kékkel lesz jelölve (24. ábra).

| Jelmagyarázat     |               |
|-------------------|---------------|
| Ősfeltöltésre vár | Módosított    |
| 1 Információ      | igyelmeztetés |
|                   | 24. ábra      |

A termékek neve fölött láthatjuk a konkrét státuszt és hogy ki módosította őket legutóbb. Ugyanazt a terméket nem lehetséges egyszerre módosítani az ősfeltöltő és a normál termékszerkesztő felől, ezért az is feltüntetésre kerül, hogy melyik felületről lett módosítva. Például ha az ősfeltöltőn lementünk egy terméket ideiglenesen, akkor ott a termék fölött látszódni fog, ideiglenes mentés. Ha átmegyünk a normál termékszerkesztőre, akkor ott az lesz olvasható, hogy az ősfeltöltő felületen mentve (25. ábra).

Az ősfeltöltő felületen csak az ősfeltöltéshez feltétlenül szükséges funkciók elérhetőek ezzel is segítve a gyorsabb és egyszerűbb, hatékonyabb munkavégzést.

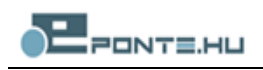

| ormáció                               |                                                                                                    |                 |                                             |            |              |                             |                                                   |                                  |                                  | J                                        | elmagyarázat                          |                                  |
|---------------------------------------|----------------------------------------------------------------------------------------------------|-----------------|---------------------------------------------|------------|--------------|-----------------------------|---------------------------------------------------|----------------------------------|----------------------------------|------------------------------------------|---------------------------------------|----------------------------------|
| asználó. Teszt Po                     | inte hu Kit                                                                                                    |                 |                                             |            |              |                             |                                                   |                                  |                                  |                                          | Ösfeltöltésre vár                     | Módosított                       |
| sultság: beküldő<br>ó modul: elérhető | (2.1.0.0) napló megtekintése                                                                                   |                 |                                             |            |              |                             |                                                   |                                  |                                  |                                          | 1 Információ                          | 🛕 Figyelmeztetés                 |
| ssités                                |                                                                                                    |                 |                                             |            |              |                             |                                                   |                                  |                                  |                                          |                                       |                                  |
| Ősfeltöltésre                         | váró termékek(5) Módosítol                                                                                     | tt termékek(1)  | Beküldésre váró termékek(1)                 |            |              |                             |                                                   |                                  |                                  |                                          |                                       |                                  |
| ilaszt                                | Müvelet                                                                                                    | (a) Termékkód   | (b) Számlakonstrukció<br>telies mennevezése | Közzététel | Hatálybalépé | A termék<br>forgalomban yan | (C) IGÉNYBEVÉTEL F                                | ELTÉTELEI<br>(c3(ii) Fontalkozás |                                  | SMS SZOLGÁLTAT                           | (H) KAPC SOLÓ                         | ÓDÓ SZOLGÁLTATÁS                 |
|                                       |                                                                                                    |                 |                                             |            |              |                             |                                                   | stātusz                          | (h4(i)) Aláiró SMS<br>úzenet díj | (h4(ii))<br>Értesítőlegyéb<br>uzenet díj | (h4(iii)) Korlátlan<br>SMS csomag díj | (h5) Telebank<br>szolgáltatás    |
|                                       | szerkesztés elett (boküldésre vér)<br>Módosítve: Teszt Ponte hu Ktt -<br>2014.11.27 - 11.40                    | 10136915_E_0003 | CIB Online Számlacsomag                     |            |              |                             | Betföldi vagy külföldi,<br>nagykorű magánszemély. |                                  | Képlet megtekintése              | Képlet megtekintése                      | Képlet megtekintése                   | lgen, igénybevétel<br>lehetséges |
|                                       | termék bejelentő felületen mentve<br>(beküldésre vár)<br>Módosítve: Teszt Porte hu Ktt -<br>2014 12.02 - 15.07 | 10136915_E_0010 | CIB Kártyázó Médlum<br>Számlacsomag         |            |              |                             | Beltöldi vagy kültöldi,<br>nagykorú magánszemély. |                                  | Képlet megtekintése              | Képlet megtekintése                      | Képlet.meatekintése                   | Igen, igénybevétel<br>lehetséges |
|                                       | Módoailva: RiPorting - 2014.09.30 -<br>12:30                                                                   | 10136915_E_0011 | CIB Kártyázó Maximum<br>Számlacsomag        |            |              |                             | Belföldi vagy külföldi,<br>nagykorú magánszemély. |                                  | Képlet megtekintése              | Képlet megtekintése                      | Képlet megtekintése                   | lgen, igénybevétel<br>lehetséges |
|                                       | Módosiliva: RiPorting - 2014 09:30 -<br>12:30                                                                  | 10136915_E_0012 | CIB Általános Számla                        |            |              |                             | Belföldi vagy kulföldi,<br>nagykorú magánszemély. |                                  | Képlet meatekintése              | Képlet.megtekintése                      | Kêplet meatekintêse                   | lgen, igénybevétel<br>lehetséges |
|                                       | szerkesztés alatt (ideigierres)     Módsaliva: Teszt Tóth Krisztina -     2014.12.04 - 11:15                   | 10136915_E_0009 | CIB Kártyázó Minimum<br>Számlacsomag        |            |              |                             | Beltöldi vagy küttöldi,<br>nagykorú magánszemély. |                                  | Képlet megtekintése              | Képlet megtekintése                      | Képlet megtekintése                   | Igen, igénybevétel<br>lehetséges |
|                                       |                                                                                                    |                 |                                             |            | -            |                             |                                                   |                                  |                                  |                                          |                                       |                                  |

25. ábra

#### Termékek együttes szerkesztése

Lehetőség van több terméket egyszerre szerkeszteni. Ezt úgy tehetjük meg, hogy az első fülön kijelöljük a szerkeszteni kívánt termékeket, majd rákattintunk a "Termékek együttes szerkesztése" nyomógombra. Ekkor megjelenik a szerkesztő ablak, ahol a megadott mezőértékek, képletek mindegyik kijelölt termékre érvényesülni fognak. Bizonyos értékeket viszont nem lehet megadni, pl. a termék elnevezést, mert nem lehet több terméknek megegyező elnevezése. Termékek együttes szerkesztése esetében a termékeket csak ideiglenesen lehetséges lementeni.

Sikeres mentés után külön-külön megnyitva a termékeket láthatjuk, hogy az egyszer beírt mezőértékeket mindegyik termékbe beállításra kerültek.

#### Termék beküldése

A normál termékszerkesztőn megszokott módon kell beküldenünk a termékeket. Ha minden szükséges mezőt kitöltöttünk, akkor az automatikusan lefutó ellenőrzés után lementhetjük a terméket. Ekkor átkerül a módosított termékek fülre. Itt megjelölhetjük beküldésre, ami után tovább kerül a harmadik fülre (26. ábra). Itt az aláíró modul segítségével küldhetjük be ténylegesen a központi rendszerbe a terméket. Miután végigment az ellenőrzéseken, sikeresen fel lett dolgozva és tárolva, a termék ősfeltöltése befejeződött. Ezután már nem fog a termék megjelenni az ősfeltöltő felületen. További módosítások beküldése csak a normál termékszerkesztőn lesz lehetséges. Erről egy felugró ablak is tájékoztat a beküldés után.

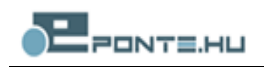

| elhasználó: Teszt Ponte hu Kit  |                    |                 |                             |                             |            |            |            |                                                   |                                   |                                            | Jeimagyarázat                          |                                  |                    |
|---------------------------------|--------------------|-----------------|-----------------------------|-----------------------------|------------|------------|------------|---------------------------------------------------|-----------------------------------|--------------------------------------------|----------------------------------------|----------------------------------|--------------------|
| ogosultság: beküldő             |                    |                 |                             |                             |            |            |            |                                                   |                                   |                                            | Ösfeltöltésre vár                      | Mödosított                       |                    |
| lláiró modul: elérhető(2.1.0.0) | napló megtekintése |                 |                             |                             |            |            |            |                                                   |                                   |                                            | U momacio                              | A rigyennezietes                 |                    |
| Frissités                       |                    |                 |                             |                             |            |            |            |                                                   |                                   |                                            |                                        |                                  |                    |
| Ősfeltöltésre váró termékei     | 5) Módosított      | t termékek(1)   | Beküldésre váró termékek(1) |                             |            |            |            |                                                   |                                   |                                            |                                        |                                  |                    |
| Kiválaszt Művelet               |                    | (a) Termékkőd   | (b) Számlakonstrukció       | A termék<br>fornalomban yan | (C)        | (d)        | (E) IGÉNYB | EVÉTEL FELTÉTELEI                                 |                                   | EME EZOLOÁLTZ                              | (J) KAPCSOL                            | ÓDÓ SZOLGÁLTATÁ                  | SOK                |
|                                 |                    |                 |                             |                             | dătuma     | időpontja  | státusz    |                                                   | (j4 (i)) Aláiró SMS<br>úzenet díj | (j4 (iii))<br>Értesítő/egyéb<br>uzenet díj | (j4 (iii)) Korlátlan<br>SMS csomag díj | (j5) Telebank<br>szolgáltatás    | 05<br>be           |
|                                 | galmazottā tētei   | 10136915_E_0003 | CIB Online Számlacsomag     | Nem forgalmazott            | 2014-11-28 | 2014-11-27 | Általános  | Belföldi vagy külföldi,<br>nagykorú magánszemély. | Képlet megtekintése               | -                                          |                                        | lgen, igénybevétel<br>lehetséges | A B<br>ügy<br>kere |
|                                 |                    |                 |                             |                             |            |            |            |                                                   |                                   |                                            |                                        |                                  |                    |
|                                 |                    |                 |                             |                             |            |            |            |                                                   |                                   |                                            |                                        |                                  |                    |

26. ábra

# A termék adatainak beküldése a Ponte webes digitális aláíró modul segítségével

# Feltételek

A termék adat beküldést csak a Regisztrációs adatbázisban, tanúsítványosként regisztrált felhasználó végezhet el, akinek van érvényes a RegDB-ben feltöltött érvényes tanúsítványa és az telepítve is van a kliens számítógépen.

# Termék beküldése

A termékek beküldéséhez a "Beküldésre váró termékek" fülön válasszuk ki a beküldeni kívánt termékeket, majd kattintsunk a "Kijelölt termékek beküldése" gombra. Ezt követően felugrik az aláírást végző ActiveX vezérlő, az aláírás létrehozásához a vezérlő felületén három lépésen kell keresztül menni:

- tartalmak ellenőrzése
- tanúsítvány kiválasztása
- aláírás .

A soron következő lépésről a jobb felső sarokban található "Folyamat állapota" doboz ad információt. Ez alatt az "Információ" dobozban, megtekinthetjük az Elektronikus aláírási szabályzatot (EASZ), illetve itt láthatjuk a kiválasztott tanúsítvánnyal kapcsolatos információkat.

# 1. Tartalmak ellenőrzése

A kezdő képernyőn az aláírandó elemeket láthatjuk kategóriánkba rendezve (27. ábra), amelyek a következők lehetnek:

#### Űrlapok

A küldeményben szereplő űrlap adatok, űrlaponként külön fülön jelennek meg, termék adatok beküldése esetén a Kuldemeny\_{szám}.xml elnevezésű űrlapok tartalmazzák a termék adatokat.

pl.: termék adatok, adatmódosítás igénylő űrlap

#### Fájlok

A küldeményben szereplő aláírandó fájlok, a termék adatok beküldésénél nincs ilyen megadva.

pl.: nemleges jelentés küldése

#### URL referenciák

A küldeményben szereplő URL linkek, a termék adatok beküldésénél nincs ilyen definiálva.

pl.: adatmódosítást igénylő űrlap

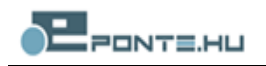

Amennyiben a tartalmakat helyesnek ítéltük, a jobb alsó sarokban található pirossal jelölt "Aláírás" blokkban pipáljuk ki a "A tartalmakat ellenőriztem" jelölőnégyzetet, ezt követően aktiválódik a tanúsítvány kiválasztása gomb.

| 🛲 Webes Digitális Aláíró 1.0                                                                                                 |                                                                                                    |  |  |  |  |  |  |
|----------------------------------------------------------------------------------------------------|----------------------------------------------------------------------------------------------------|--|--|--|--|--|--|
| File Help                                                                                                    |                                                                                                    |  |  |  |  |  |  |
| Aláírásra kiválasztott dokumentumok<br>Úrlap(ok)<br>Urlap.xml Kuldemeny_1.xml<br>Kapcsolattartó neve: Teszt Tamási Krisztina | Folyamat állapota<br>0. Aláírási hiba<br><b>1. Állományok ellenőrzése</b><br>2. Tanúsítvány kíválasztása<br>3. Aláírás létrehozása<br>4. Befejezve                                                                            |  |  |  |  |  |  |
|                                                                                                    | Információ<br>Elektronikus aláírási Megtekint<br>szabályzat(EASZ): Megtekint<br>Választott tanúsítvány tulajdonosa:<br>Nincs kiválasztott tanúsítvány<br>Választott tanúsítvány kibocsátója:<br>Nincs kiválasztott tanúsítvny |  |  |  |  |  |  |
| Fájlok<br>Nincs aláírásra kiválasztott fájl.                                                                                 |                                                                                                    |  |  |  |  |  |  |
| URL referenciák                                                                                                    | Aláírás  (1.)A tartalmakat ellenőriztem  (2.)T anús ítvány kiválasztása  (3.)Aláírás                                                                                                    |  |  |  |  |  |  |

27. ábra

# 2. Tanúsítvány kiválasztása

A "Tanúsítvány kiválasztása" gombra kattintva felugrik a tanúsítványválasztó ablak (28. ábra), amelyben, alap esetben csak a kiválasztható tanúsítványok listáját látjuk, amennyiben meg szeretnénk tekinteni az összes telepített tanúsítványt, szedjük ki a "csak regisztrált tanúsítványok megjelenítése" jelölőnégyzetet. A tanúsítvány kiválasztásánál csak azon telepített tanúsítványok választhatók, amelyek a Regisztrációs adatbázisban is megtalálhatók és jelenleg érvényes állapotúak. Válasszuk ki a használni kívánt tanúsítványt, majd kattintsunk a "Kiválaszt" gombra, ekkor megtörténik a tanúsítvány ellenőrzése, ha minden rendben volt a választó ablak eltűnik és aktiválódik az "Aláírás" gomb.

# 3. Aláírás

Az aláírás gombra kattintáskor megtörténik az aláírások létrehozása a megadott dokumentumokra, a kiválasztott tanúsítvánnyal. Az aláírás elkészültéről felugró ablak tájékoztat (29. ábra). Az ablak bezárásával automatikusan elindul az aláírt tartalom továbbítása a szervernek, amint ez megtörtént az érkeztetés szám, amellyel a későbbiekben hivatkozni lehet a küldeményre, egy felugró ablakban jelenik meg (30. ábra). Amennyiben az érkeztetési számot visszaadja a rendszer az adatok beküldése sikeres volt.

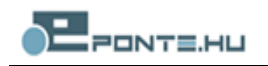

| 🖳 Webes Digitális Aláíró 1.0                 |                                                                 |                                  |             |                                   |                     |                |      |
|----------------------------------------------|-----------------------------------------------------------------|----------------------------------|-------------|-----------------------------------|---------------------|----------------|------|
|                                              | F Tanúsítvány választása                                        |                                  |             |                                   |                     |                |      |
|                                              | AI                                                              | Tulajdonos                       | Választható | Kibocsátó                         |                     | Lejárat dátu   |      |
|                                              | -1                                                              | Teszt Tamási Krisztina           | igen        | CN=e-Szigno Teszt CA1, OU=e-Szign | o CA, O=Microsed Lt | 2011.02.06     |      |
| UP.                                          | ÷                                                               | Teszt Tamási Krisztina           | igen        | CN=e-Szigno Teszt CA1, OU=e-Szign | o CA, O=Microsec Lt | 2011.02.19     |      |
|                                              | 1                                                               |                                  |             |                                   |                     |                |      |
|                                              | k                                                               |                                  |             |                                   |                     |                |      |
|                                              | гI                                                              |                                  |             |                                   |                     |                |      |
|                                              | Ш                                                               |                                  |             |                                   |                     |                |      |
|                                              | Ш                                                               |                                  |             |                                   |                     |                | nt 1 |
|                                              | Ш                                                               |                                  |             |                                   |                     |                |      |
|                                              | Ш                                                               |                                  |             |                                   |                     |                |      |
|                                              | Ш                                                               |                                  |             |                                   |                     |                |      |
|                                              | Ш                                                               |                                  |             |                                   |                     |                |      |
|                                              | Ш                                                               |                                  |             |                                   |                     |                |      |
|                                              | Ľ                                                               | 1                                |             |                                   |                     | Ľ              |      |
|                                              | 🔽 csak regisztrált tanúsítávnyok megjelenítése Kiválaszt Mégsem |                                  |             |                                   |                     |                |      |
|                                              |                                                                 |                                  |             |                                   |                     |                |      |
|                                              | <u> </u>                                                        |                                  |             |                                   |                     |                |      |
|                                              | F                                                               | ájlok                            |             |                                   |                     |                |      |
|                                              | N                                                               | ncs aláírásra kiválasztott fáil. |             |                                   |                     |                |      |
|                                              |                                                                 | ·····                            |             |                                   |                     |                |      |
|                                              |                                                                 |                                  |             |                                   |                     |                |      |
|                                              |                                                                 |                                  |             |                                   |                     |                |      |
|                                              |                                                                 |                                  |             |                                   |                     |                |      |
|                                              |                                                                 |                                  |             |                                   |                     |                |      |
|                                              |                                                                 |                                  |             |                                   |                     |                |      |
| Uhi rerenciak Alairas Alairas                |                                                                 |                                  |             |                                   |                     |                |      |
| Nincs aláírásra kiválasztott uri referencia. |                                                                 |                                  |             |                                   |                     | t ellenőrizten | n    |
|                                              |                                                                 |                                  |             |                                   |                     |                |      |
|                                              | (2.) I anúsitvány kiválasz                                      |                                  |             |                                   |                     |                | a    |
|                                              |                                                                 |                                  |             |                                   |                     |                | 1    |
| [3.]Aláírás                                  |                                                                 |                                  |             |                                   |                     | arras          |      |
|                                              |                                                                 |                                  |             |                                   |                     |                |      |

28. ábra

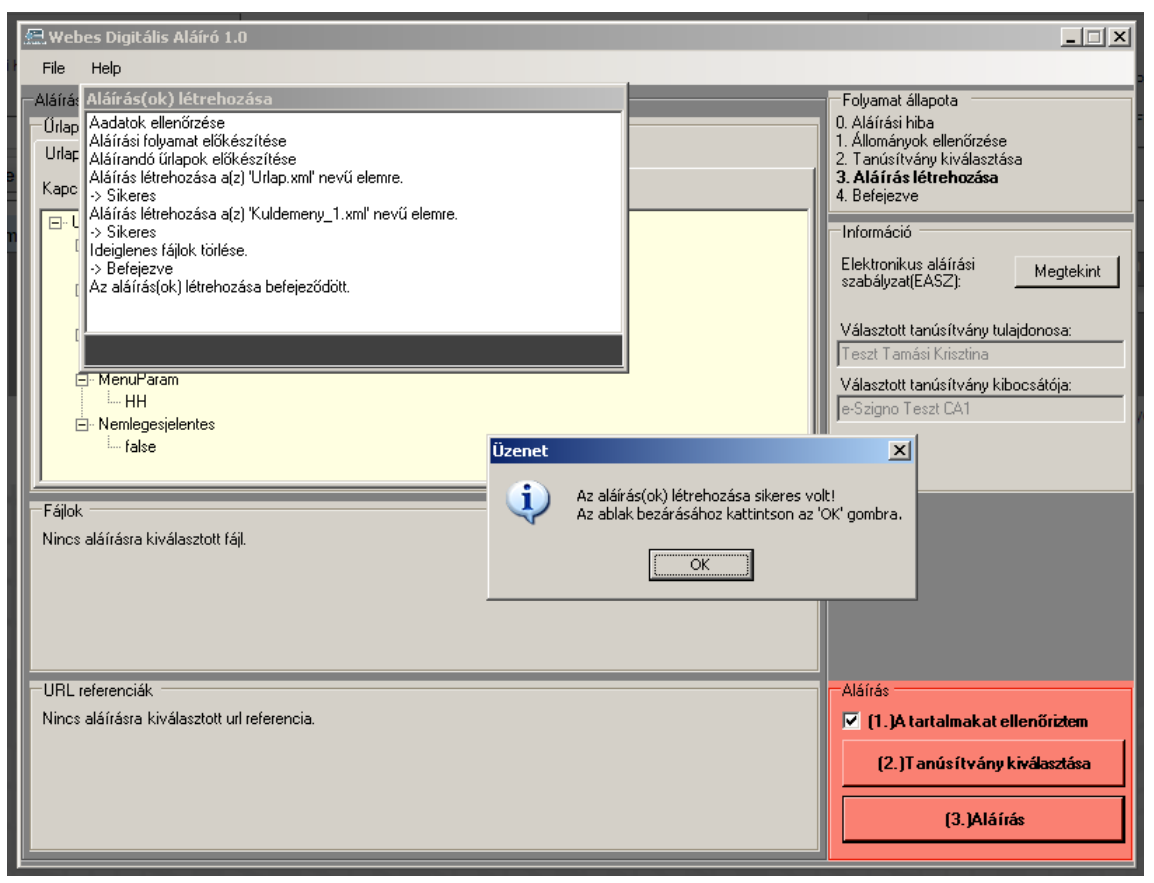

29. ábra

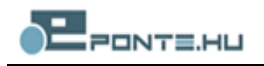

|                |                                                        |                                        |                               | iaeje (ev) |
|----------------|--------------------------------------------------------|----------------------------------------|-------------------------------|------------|
| 0197879_H_0001 | Erste Visa Classic<br>hitelkártva<br><b>Információ</b> | HUF                                    | dombornyomott                 | 2          |
|                | A módosítások továl<br>Érkeztetési szár<br>Bezár       | bbítása a szervern<br>n:[3298710002010 | ek sikeres volt!<br>12131835( |            |

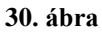

# Aláíró modul naplózása

Az aláíró modul minden tevékenységet naplóz a saját naplóállományába, amely a böngésző bezárásáig marad elérhető. A napló állomány az aláíró modul File/Napló menüpontjából érhető el, itt lehetőség van az állomány fájl rendszerre való kimentésére is, a "Kimentés" gombbal.